# Google Classroom 2020-2021

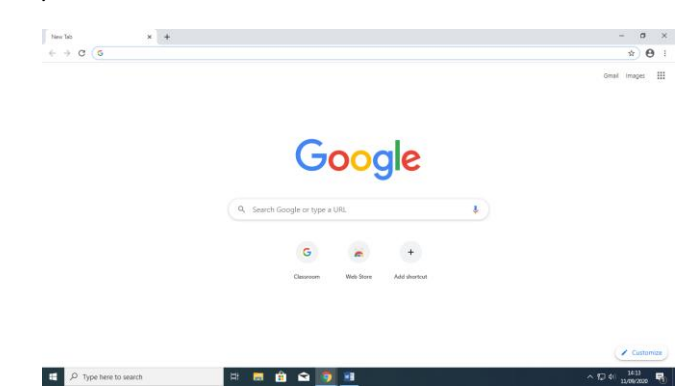

Type in classroom.google.com in the main URL bar. Then press enter.

| New Tab                                         |   | x + -                                                                                                    | ٥  | ×   |
|-------------------------------------------------|---|----------------------------------------------------------------------------------------------------|----|-----|
| $\  \   \leftarrow \  \   \rightarrow \  \   G$ | G | classroom.google.com                                                                                                    | e  | ) : |
|                                                 | G | Classroom: manage teaching and learning   Google for Education - classroom.google.com                                                                                  | ×s |     |
|                                                 | Q | classroom.google.com - Google Search                                                                                                    |    |     |
|                                                 | Q | classroom.google.com login                                                                                                    |    |     |
|                                                 | Q | classroom.google.com h                                                                                                    |    |     |
|                                                 | ٢ | classroom.google.com/h                                                                                                    |    |     |
|                                                 | ۲ | classroom.google.com/u/0/h                                                                                                    |    |     |
|                                                 | ٢ | classroom.google.com/u/2/h                                                                                                    |    |     |
|                                                 | G | Classroom: manage teaching and learning   Google for Education - accounts.google.com/ServiceLogin?service=classroom&passive=1209600&continue=https://classroom.google. |    |     |
|                                                 |   | A Scalen dougle of type a one Y                                                                                                    |    |     |

The following screen will appear. Click on Go to Classroom

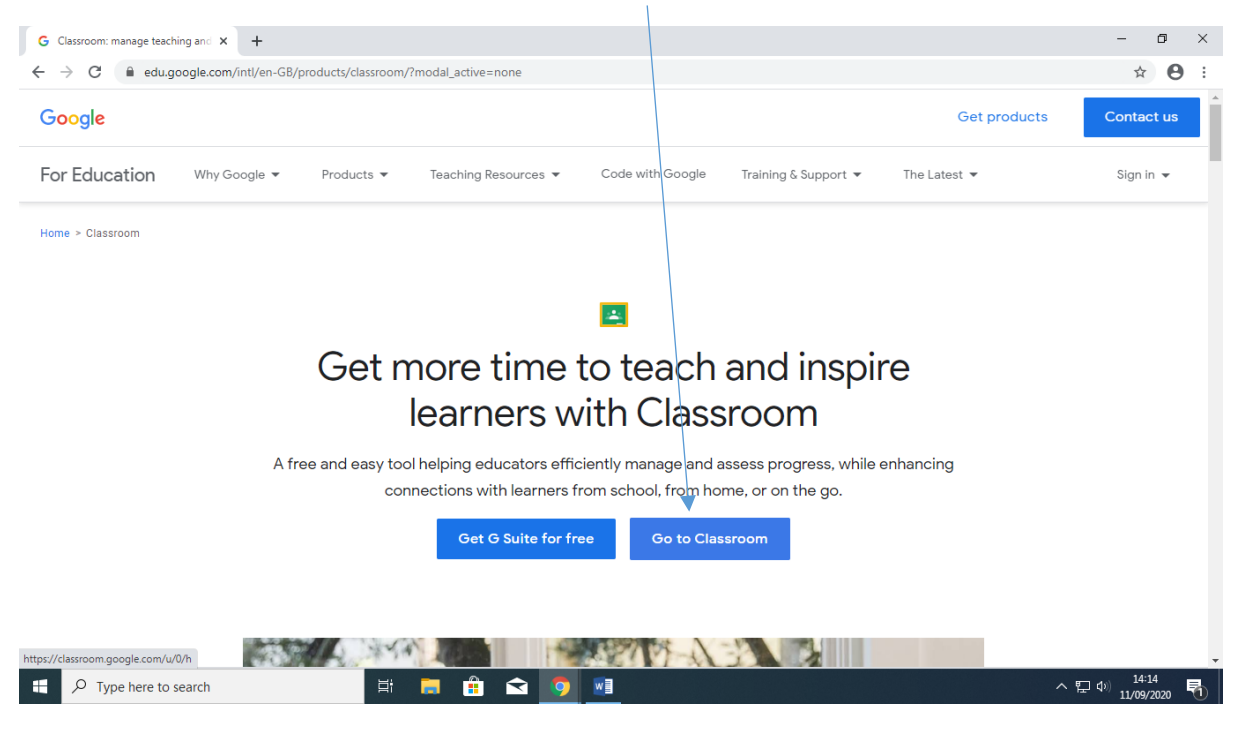

Open Internet Explorer/Chrome/Safari

## This screen will then appear. Type in your new log in details **\*\*\*\*\*@ibstoneschool.org.uk**

| → C accounts.google.com/signin/v2/identifier?service=c | lassroom & passive = 1209600 & continue = https % 3A% 2F% 2Fc lassroom.google.com % 2Fu% 2F0% 2Fh & follow up = https % 3A% 2F% 2F = 1209600 & continue = https % 3A% 2F% 2F = 1209600 & continue = https % 3A% 2F% 2F = 1209600 & continue = https % 3A% 2F% 2Fc lassroom.google.com % 2Fu% 2Fu% 2Fh & follow up = https % 3A% 2F% 2Fc lassroom.google.com % 2Fu% 2Fh & follow up = https % 3A% 2F% 2Fc lassroom.google.com % 2Fu% 2Fh & follow up = https % 3A% 2F% 2Fc lassroom.google.com % 2Fu% 2Fh & follow up = https % 3A% 2F% 2Fc lassroom.google.com % 2Fu% 2Fh & follow up = https % 3A% 2F% 2Fc lassroom.google.com % 2Fu% 2Fh & follow up = https % 3A% 2F% 2Fc lassroom.google.com % 2Fu% 2Fh & follow up = https % 3A% 2F% 2Fc lassroom.google.com % 2Fh & follow up = https % 3A% 2F% 2Fc lassroom.google.com % 2Fh & follow up = https % 3A% 2F% 2Fc lassroom.google.com % 2Fh & 2Fh & 2Fh & 2F% 2Fc lassroom.google.com % 2Fh & 2Fh & 2F% 2Fc lassroom.google.com % 2Fh & 2F% 2Fc lassroom.google.com % 2Fh & 2F% 2Fc lassroom.google.com % 2Fh & 2F% 2Fc lassroom.google.com % 2F% 2Fh & 2F% 2Fc lassroom.google.com % 2F% 2Fc lassroom.google.com % 2F% 2Fh & 2F% 2Fc lassroom.google.com % 2F% 2Fh & 2F% 2Fc lassroom.google.com % 2F% 2Fh & 2F% 2Fc lassroom.google.com % 2F% 2F% 2F% 2F% 2F% 2F% 2F% 2F% 2F% 2 | ☆ | Α |
|--------------------------------------------------------|----------------------------------------------------------------------------------------------------|---|---|
|                                                        |                                                                                                    |   | ~ |
|                                                        | Google Sign in Use your Google Account Forgot email? Not your computer? Use Guest mode to sign in privately.                                                                                                    |   |   |
| ng for prove tuppel                                    | Create account Next English (United Kingdom) - Help Privacy Terms                                                                                                    |   |   |
| ng for proxy tunnel                                    |                                                                                                    |   |   |

### Click Next, then enter your password and click Next

| G Classroom: m                           | anage teaching and $	imes$ | G Sign in - Google accounts     | ×     | +                                                                                                    | - | ٥ |   | × |
|------------------------------------------|----------------------------|---------------------------------|-------|----------------------------------------------------------------------------------------------------|---|---|---|---|
| $\leftarrow \   \rightarrow \   {\tt G}$ | accounts.google.           | com/signin/v2/challenge/pwd?sei | vice= | classroom&passive=1209600&continue=https%3A%2F%2Fclassroom.google.com%2Fu%2F0%2Fh&followup=https%3A% | 7 | 4 | θ | : |

|                           | Google<br>Welcome<br>(2) Imp@ibstoneschool.org.uk > |                |
|---------------------------|-----------------------------------------------------|----------------|
|                           | Forgot password?                                    |                |
| モ ノ Type here to search 其 | English (United Kingdom) - Help Priv                | acy Terms<br>へ |

If it is your first visit to the Google Classroom, you will need to follow the next steps, if not, you should see your classes and be able to select a class to see what work is waiting for you.

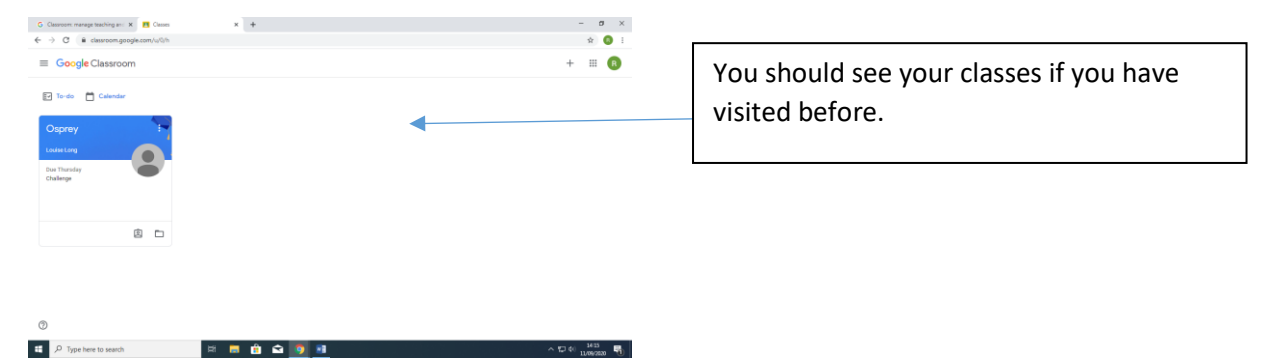

If it is your first visit, please follow these steps. Click Accept.

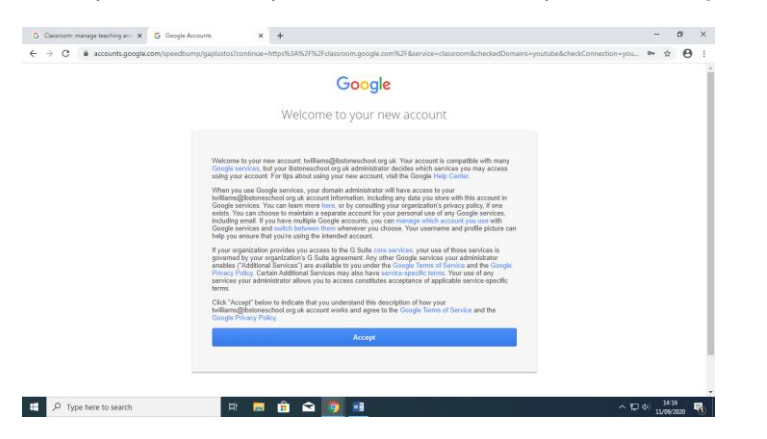

#### Then Continue

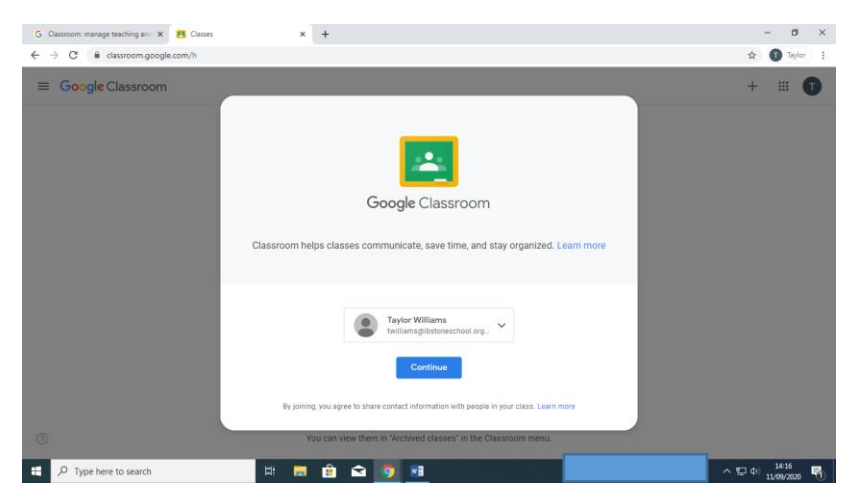

You will then be asked to pick your role. I'm a student 🙂

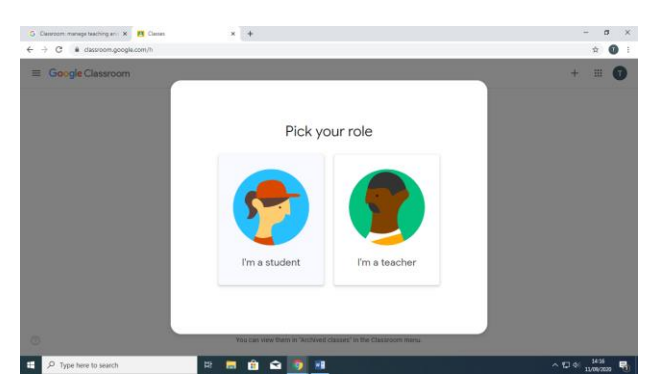

Then you will need to click Join to see your classes.

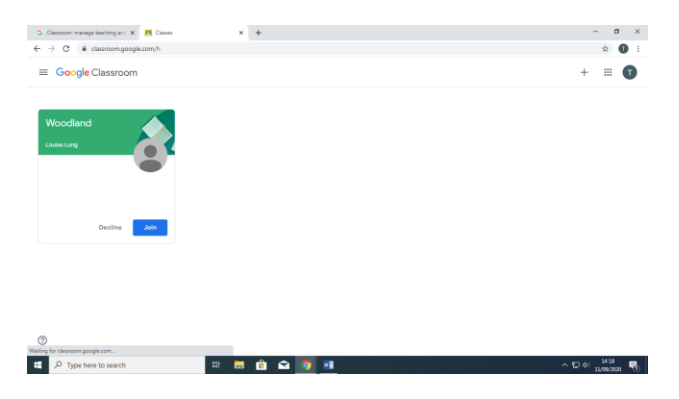

Then you will be able to see your work and messages.

If you have been asked to complete challenges using J2E, please click on the J2E link on the Class Stream or go to Classwork and click on the Useful Logins Assignment and the J2E link.

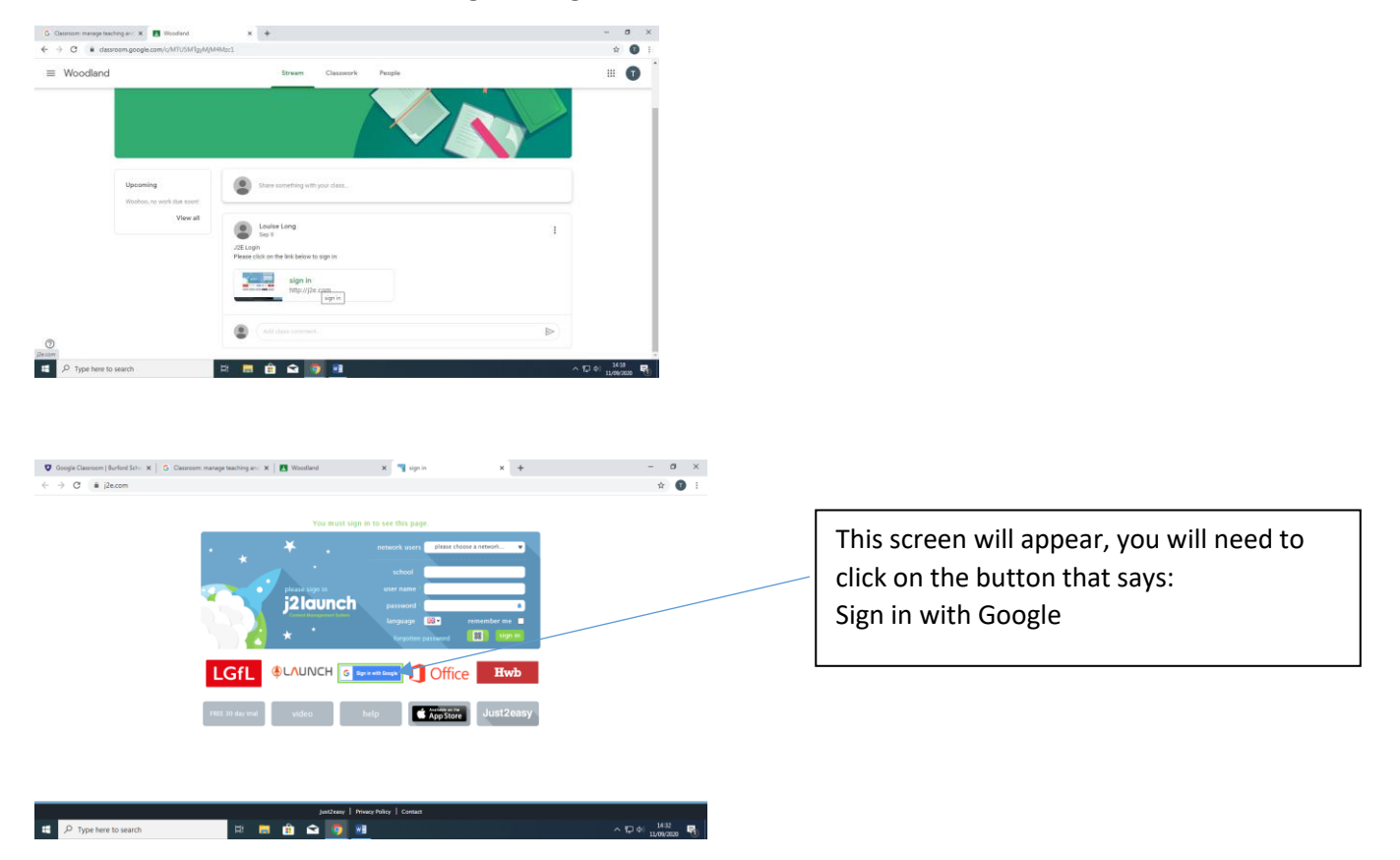

If it is your first visit on a computer, you will have to select an account to use. Choose the same account as your Google Classroom login (you may be prompted to enter your password – this is the same as your Google Classroom password).

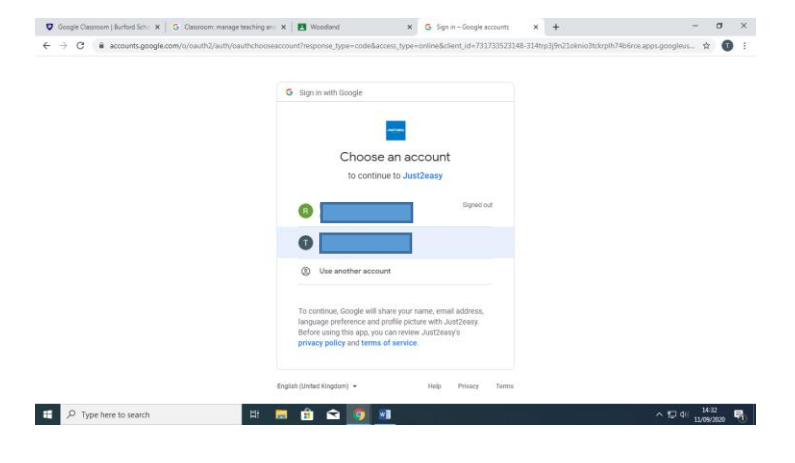

#### You will need to Allow access and will need to scroll to the bottom of the screen to click allow.

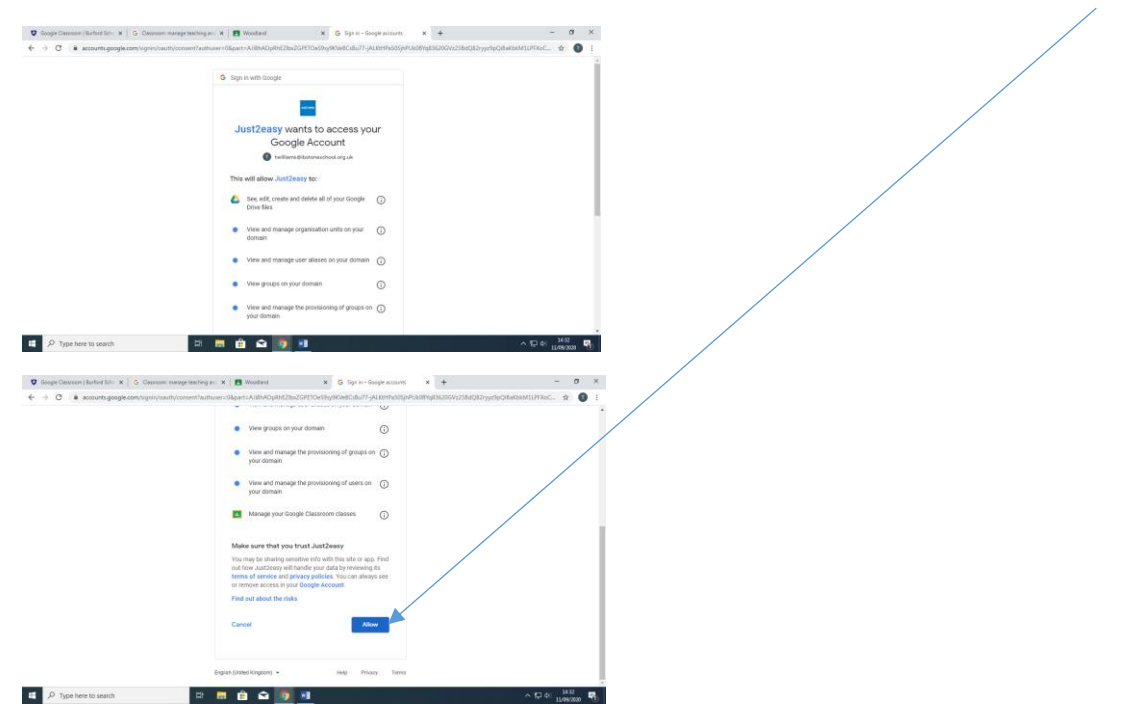

#### J2E will then launch

| $\leftrightarrow$ $\rightarrow$ ( | C 🔒   | j2e.com  |           |                 |              |          |        |              |           |              |        | ☆                          | <b>1</b> : |
|-----------------------------------|-------|----------|-----------|-----------------|--------------|----------|--------|--------------|-----------|--------------|--------|----------------------------|------------|
| my files                          | jit5  | j2office | j2blast   | j2data          | j2webby      | j2bloggy | j2code |              |           |              |        |                            | Taylor W   |
| *                                 | *     |          | ¥<br>:91/ | *               | *<br>• *     | searc    | h      |              |           | library      |        |                            |            |
|                                   |       | *        | ibstone   | Aanagement Syst | en<br>org-uk | my       | files  | shared files | j2office  | jits         | j2code | J <b>261aSt</b><br>j2blast |            |
| j2horr                            | ework |          | 2webby    |                 | j2bloggy     | car      | nera   |              | ?<br>help | Google Drive |        |                            |            |

| - |  |
|---|--|
|---|--|

별 👼 💼 🕤 🧿 💀 · 두 아 14:33 🖏